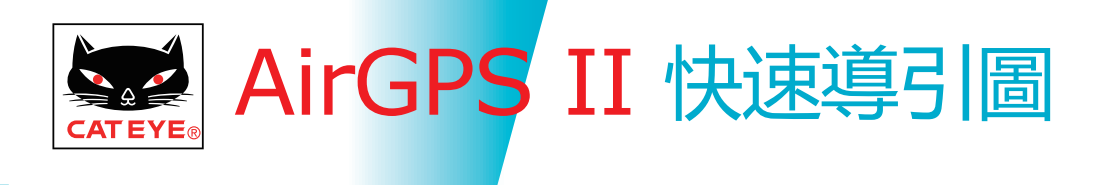

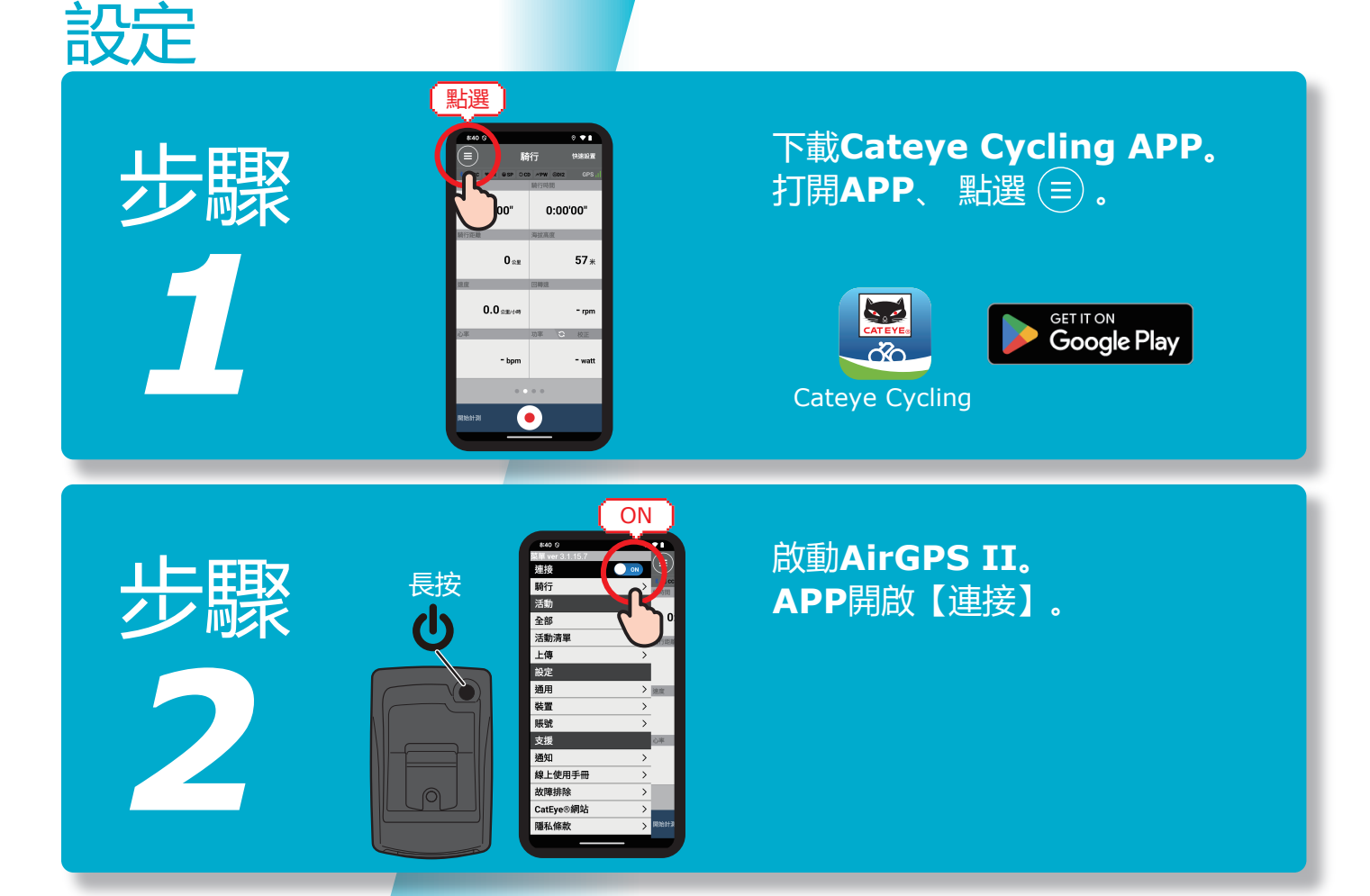

#### 點選【裝置】>【同步配對】。 <u>檢測到AirGPS II後、 點選</u>【同步配對】。

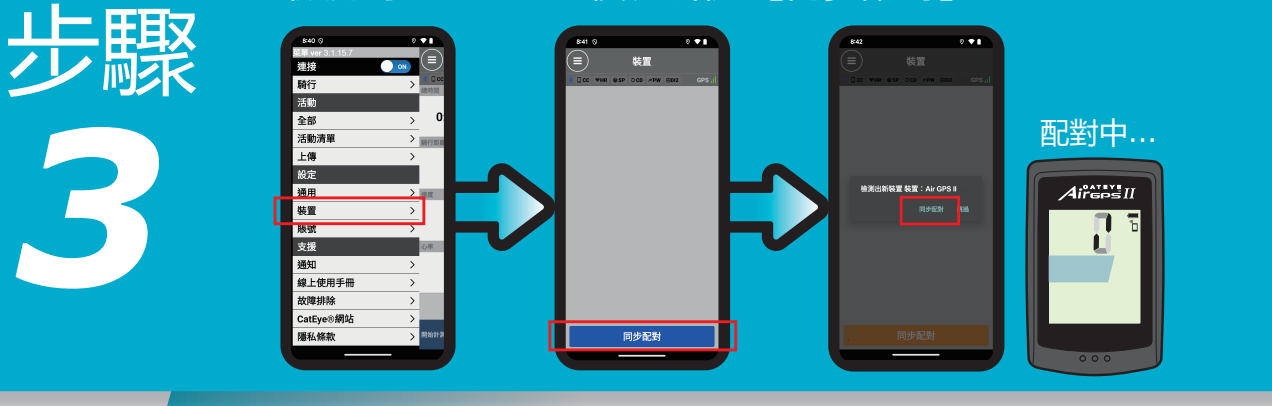

AirgosII 1023" r68dy

OFF

CatEve®網站

步驟

成功配對後、關閉【連接】。

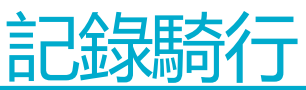

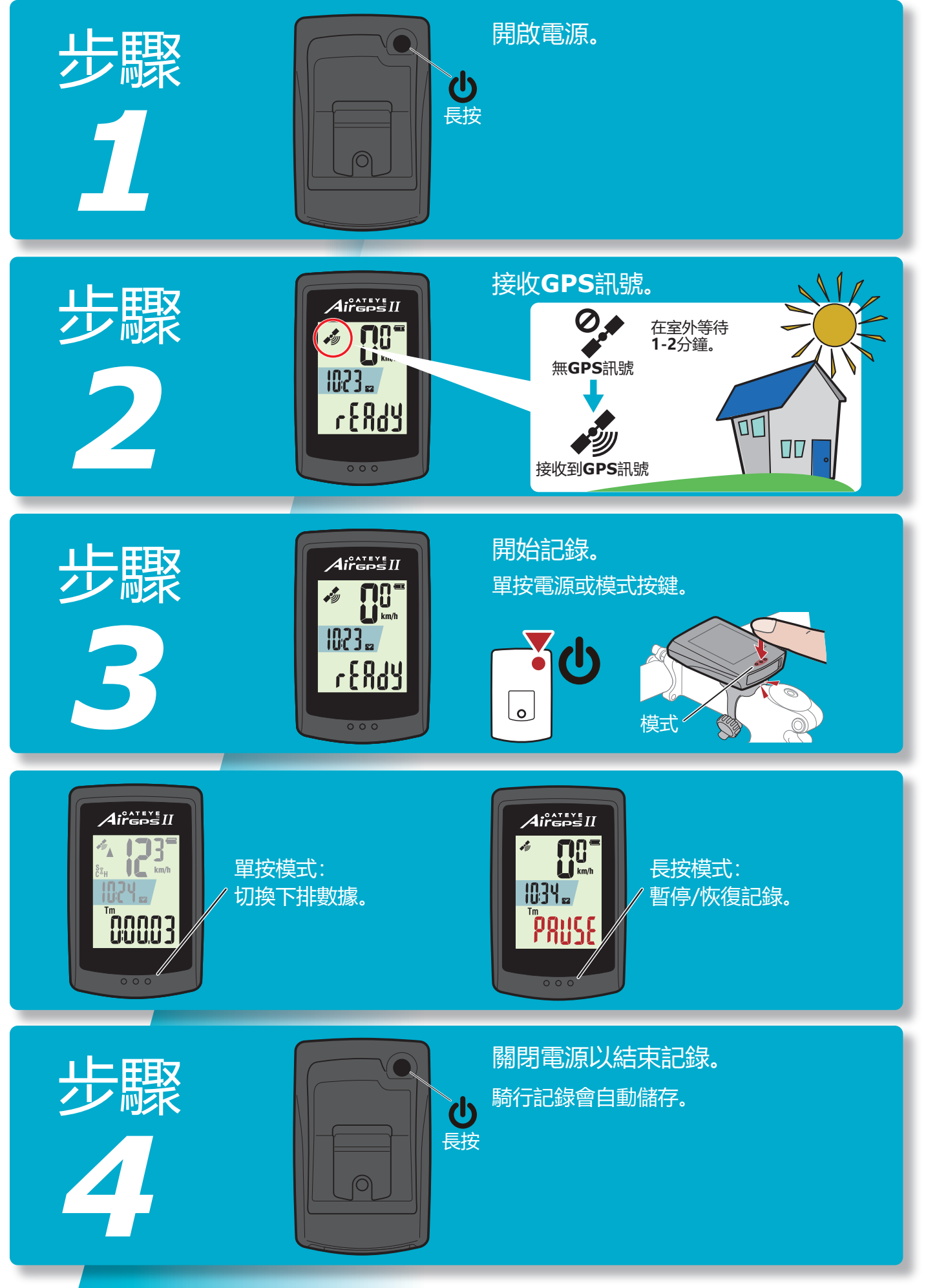

# 導入騎乘數據

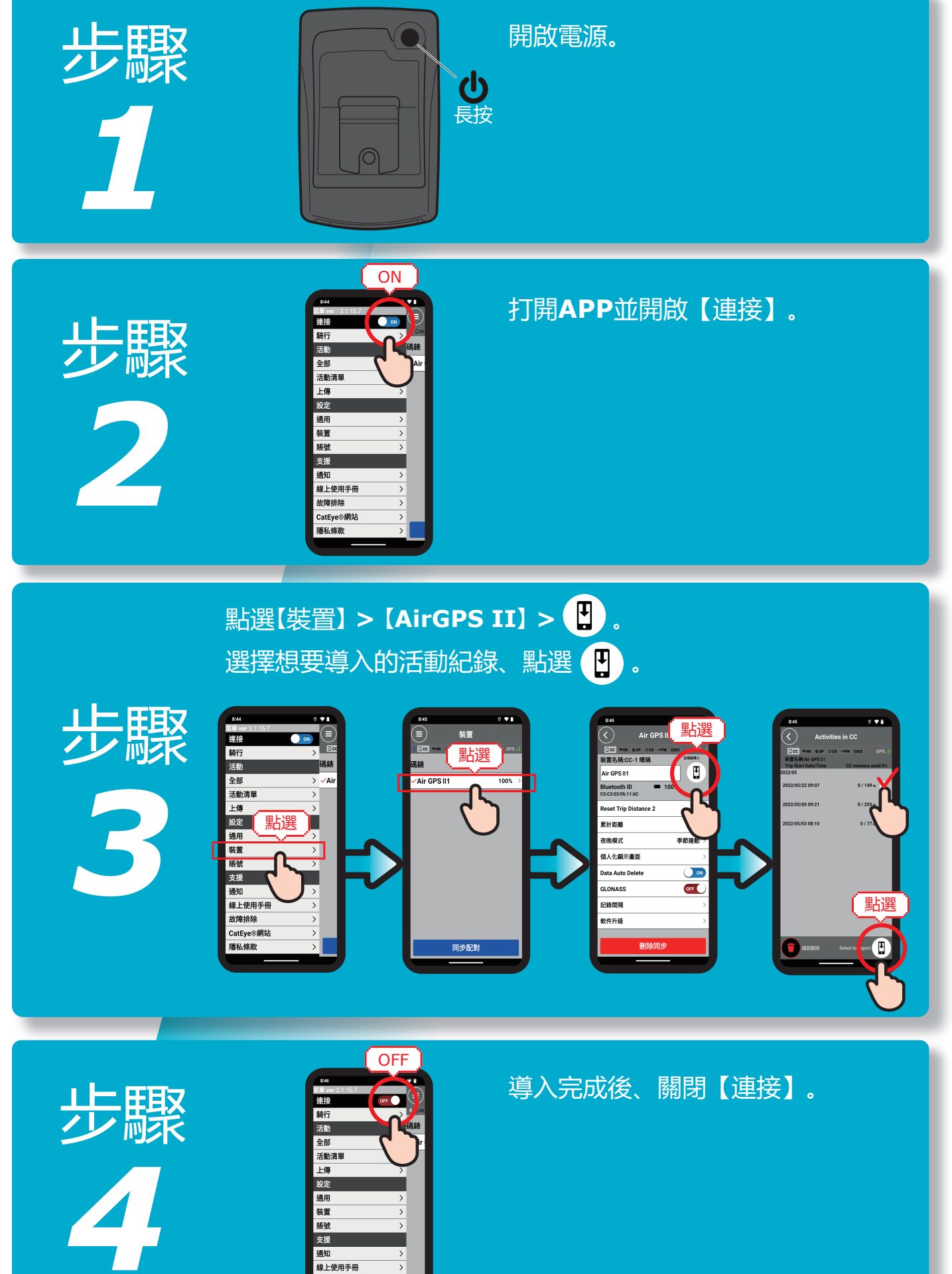

通知 > 線上使用手冊 > 故障排除 > CatEye®網站 > CatEye®網站 >

## 查看騎乘數據

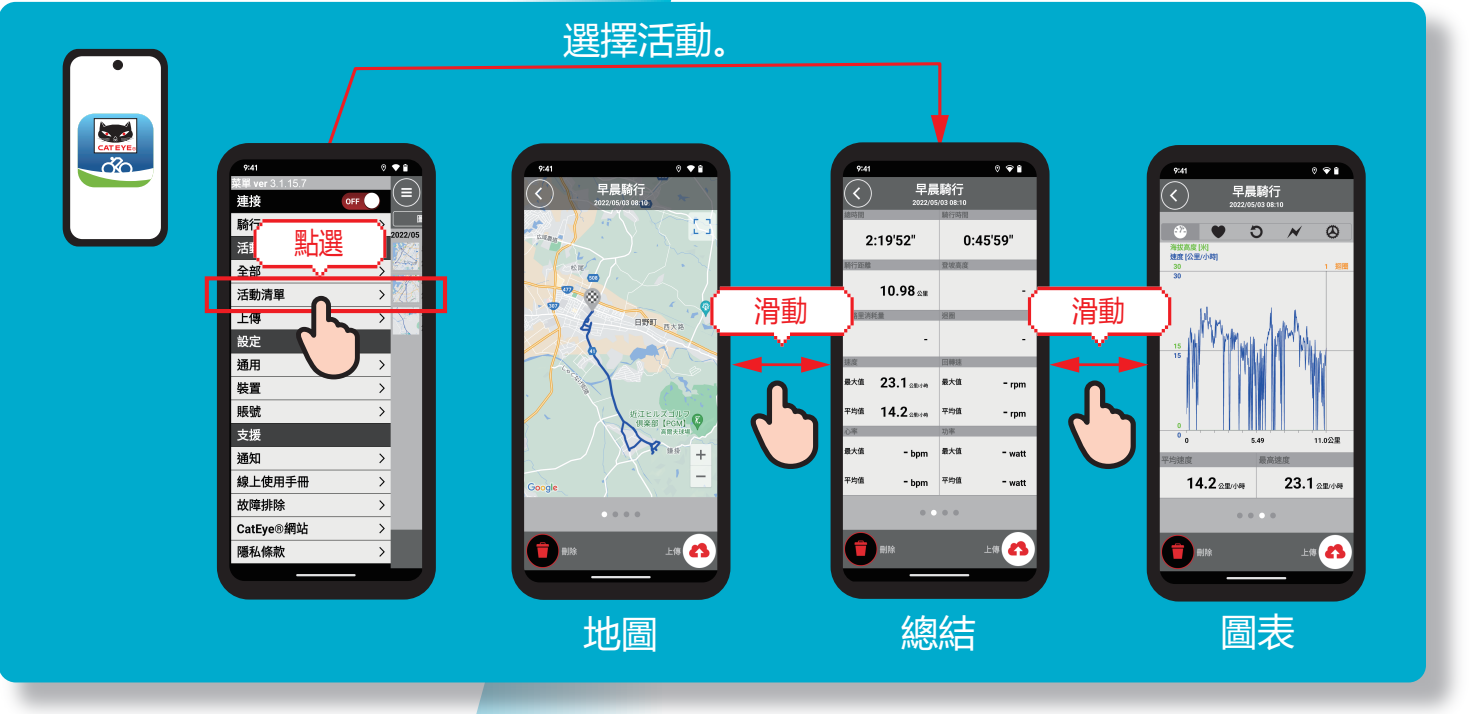

## 上傳至網站

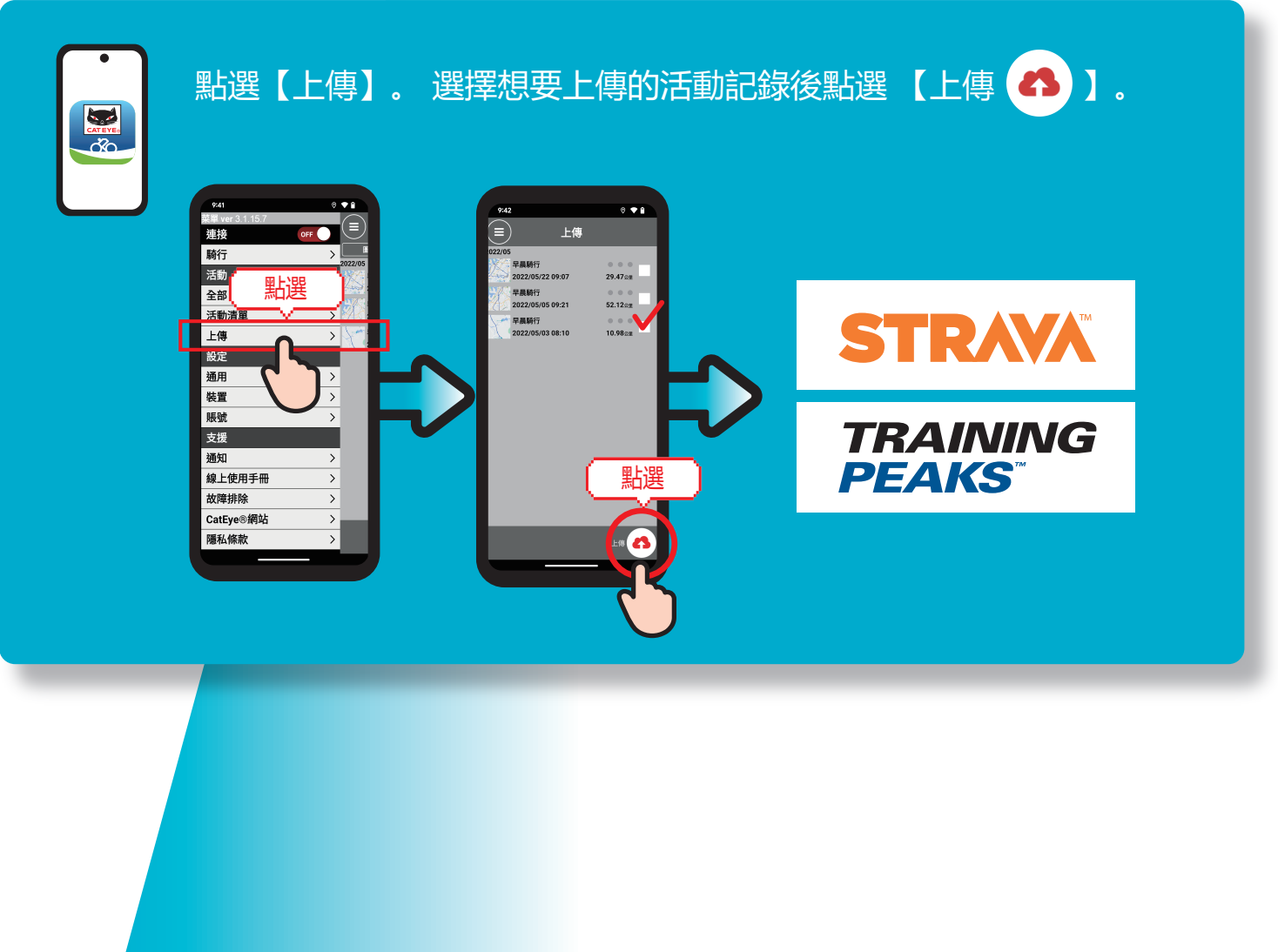

#### 更改設定

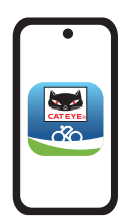

- 1) 打開Cateye Cycling<sup>™</sup> APP。
- 2) 點選【裝置】 >【AirGPS II】
- 3) 設定更改完成後、關閉【連接】。

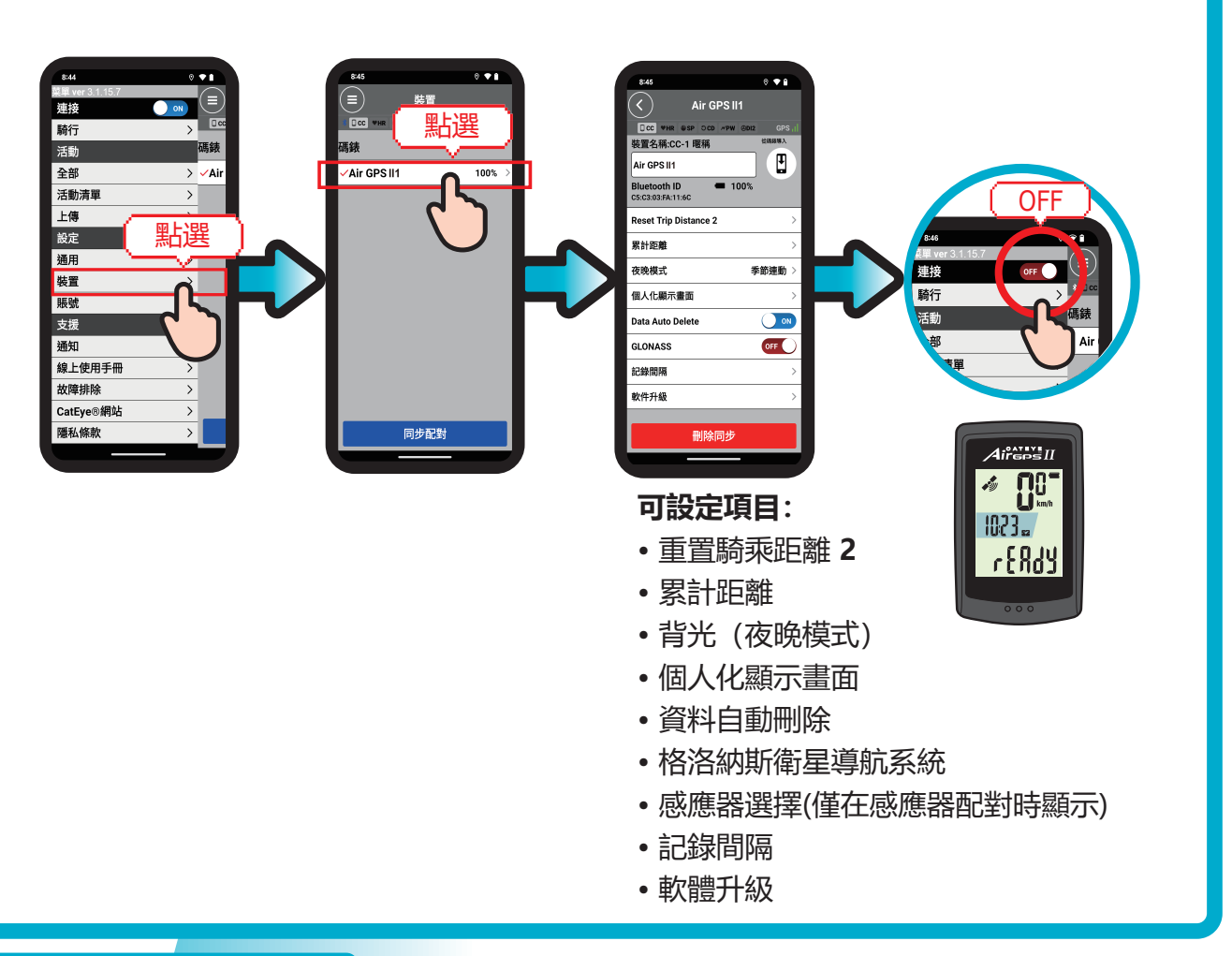

#### 與感應器搭配使用

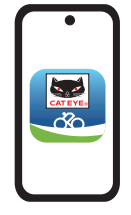

感應器可通過APP與AirGPS II進行匹配。

通過Cateye Cycling<sup>™</sup> **APP**、可將**AirGPS II**與感應器進行匹配、 也可設定輪胎週長(不能保證所有的感應器都能正常運作)。

更多詳細内容請參考說明書。